# Solucionar problemas de SLA IP em PBR de vários pods

## Contents

| Introdução                                                                                                    |
|----------------------------------------------------------------------------------------------------|
| Pré-requisitos                                                                                                    |
| Requisitos                                                                                                    |
| Componentes Utilizados                                                                                                    |
| Topologia de rede                                                                                                    |
| Informações de Apoio                                                                                                    |
| <u>Cenário</u>                                                                                                    |
| Passos de Troubleshooting                                                                                                    |
| Etapa 1. Identificar o status do SLA IP                                                                                       |
| Etapa 2. Identificar ID do Nó com Grupo de Integridade no estado Inativo                                                      |
| <u>Etapa 3. Validar que o dispositivo PBR é reconhecido como um endpoint e pode ser acessado a partir da folha de serviço</u> |
| Etapa 4. Verificar o grupo de integridade do PBR no POD local e no POD remoto                                                 |
| Etapa 5. Capturar sondas IP SLA com a ferramenta ELAM                                                                         |
| <u>Etapa 6. Verifique se o GIPO do sistema de estrutura ( 239.255.255.240 ) está programado em espinhas locais e remotas</u>  |
| Passo 7. Validar que o GIPO (239.255.255.240) está configurado no IPN                                                         |
| Etapa 8. Confirme se o rastreamento IP SLA está ATIVADO no POD remoto                                                         |
| nformações Relacionadas                                                                                                    |
|                                                                                                    |

## Introdução

Este documento descreve as etapas para identificar e solucionar problemas de um dispositivo rastreado IP SLA no POD remoto usando o ambiente ACI PBR Multipod.

## Pré-requisitos

### Requisitos

A Cisco recomenda que você tenha conhecimento destes tópicos:

- Solução de vários pods
- Gráficos de serviço com PBR

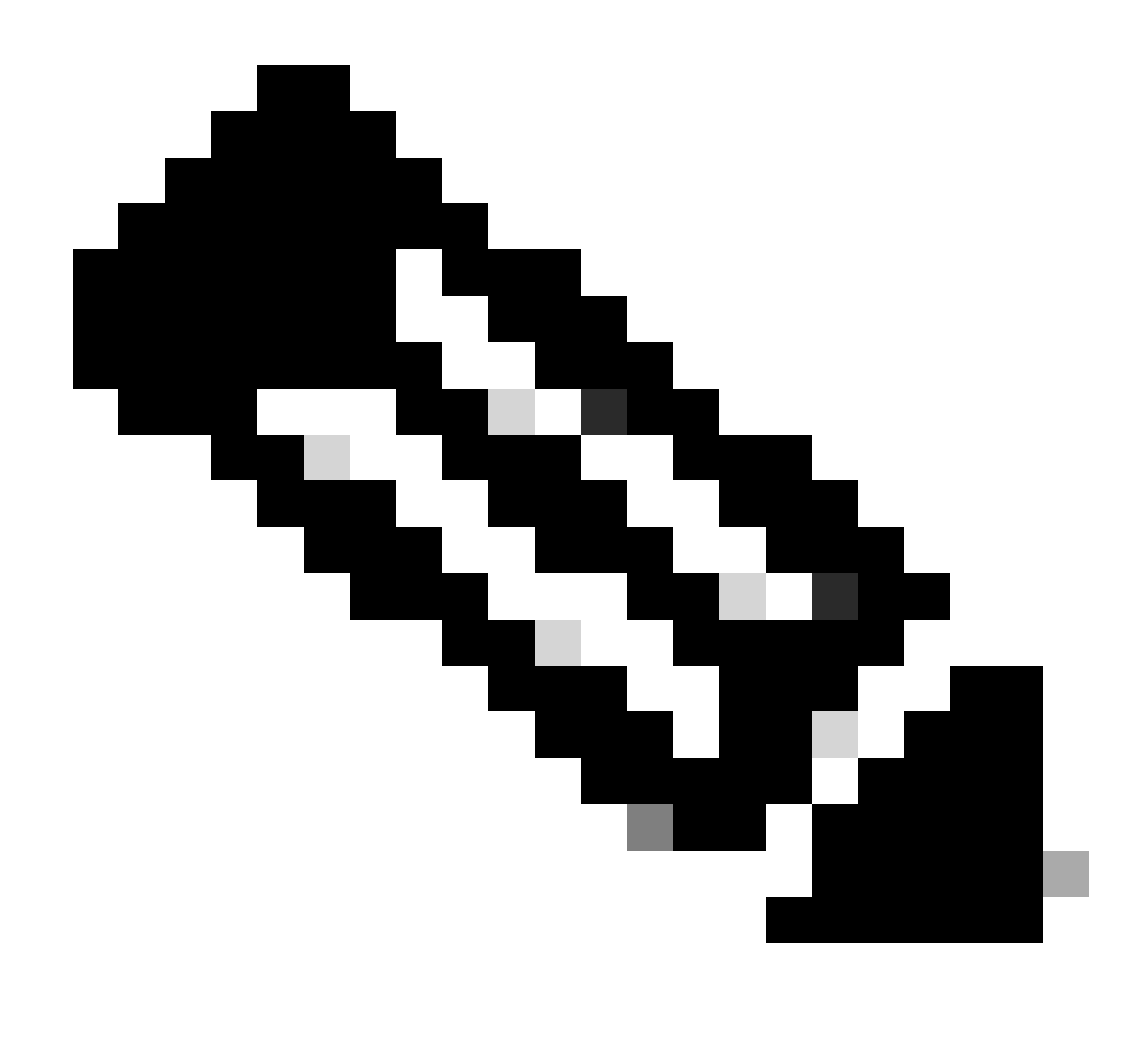

Observação: para obter mais informações sobre a configuração do SLA IP da ACI, consulte o <u>guia PBR and Tracking Service Nodes</u>.

### **Componentes Utilizados**

As informações neste documento são baseadas nestas versões de software e hardware:

- Cisco ACI versão 4.2(7l)
- Switch Cisco Leaf N9K-C93180YC-EX
- Switch Cisco Spine N9K-C9336PQ
- Nexus 7k versão 8.2(2)

As informações neste documento foram criadas a partir de dispositivos em um ambiente de laboratório específico. Todos os dispositivos utilizados neste documento foram iniciados com uma configuração (padrão) inicial. Se a rede estiver ativa, certifique-se de que você entenda o impacto potencial de qualquer comando.

## Topologia de rede

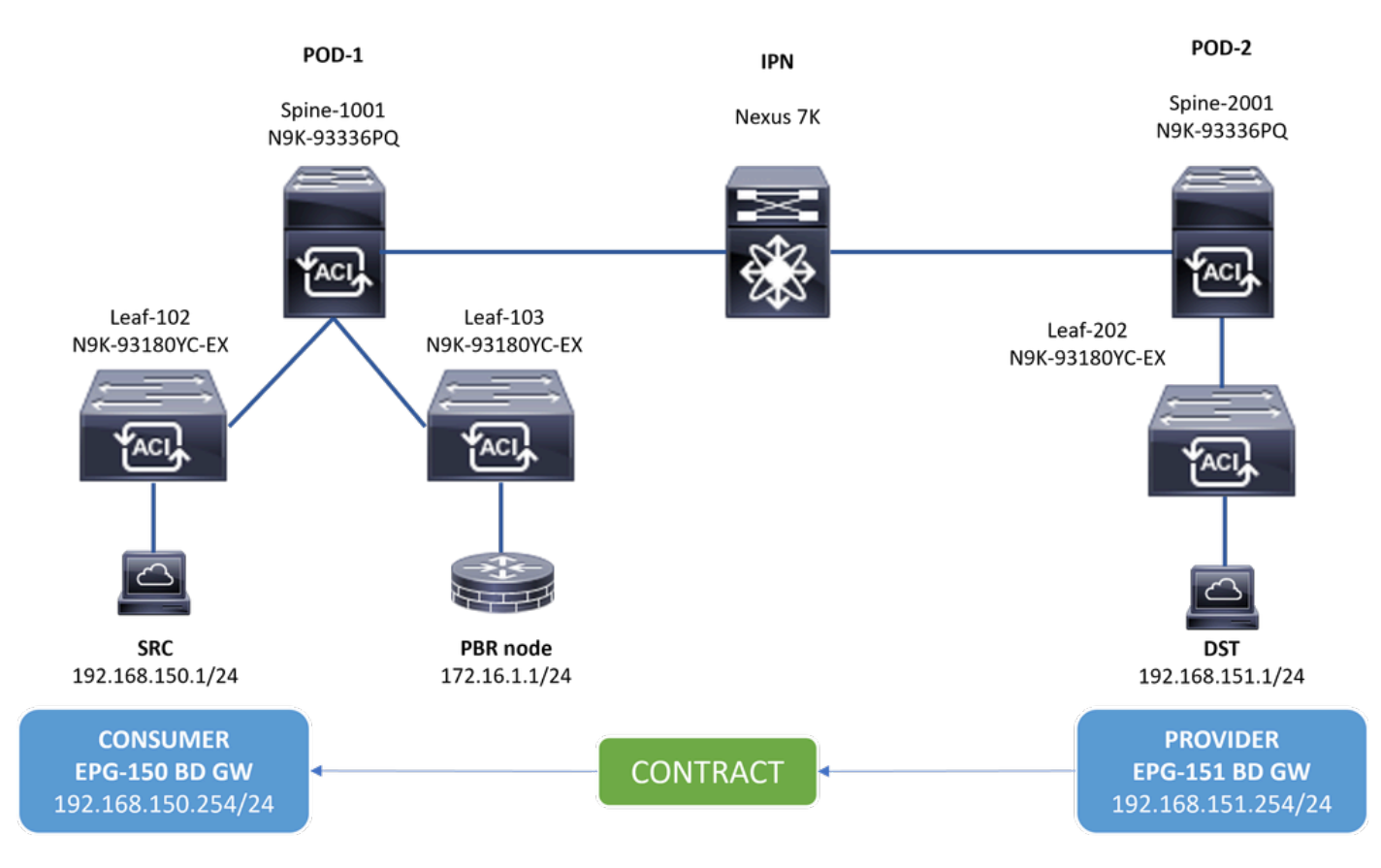

Topologia

Informações de Apoio

Usando um gráfico de serviço, a Cisco ACI pode redirecionar o tráfego entre zonas de segurança para um firewall ou balanceador de carga, sem a necessidade de o firewall ou balanceador de carga ser o gateway padrão para os servidores.

O recurso IP SLA na configuração do PBR permite que a estrutura da ACI monitore esse nó de serviço (dispositivo L4-L7) em seu ambiente e permite que a estrutura não redirecione o tráfego entre a origem e o destino para um nó de serviço que esteja inativo se estiver inacessível.

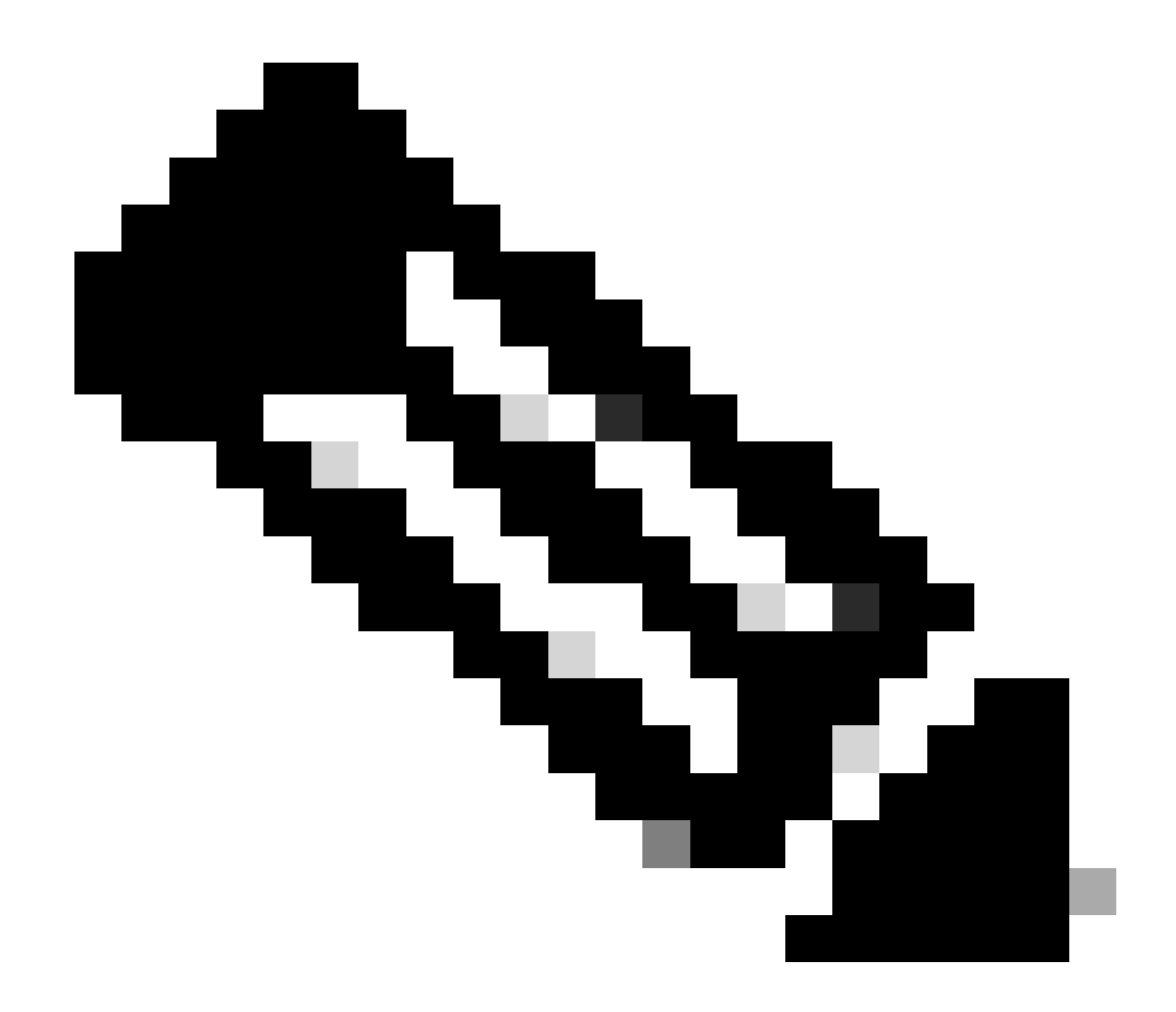

**Observação**: o IPSLA da ACI depende do GIPO (endereço multicast **239.255.255.240/28**) do sistema de estrutura para enviar as sondas e distribuir o status de rastreamento.

Cenário

Neste exemplo, a conectividade leste-oeste não pode ser concluída entre o ponto final de origem 192.168.150.1 no POD-1 para o servidor de destino 192.168.151.1 no POD-2. O tráfego está sendo redirecionado para o nó PBR 172.16.1.1 a partir da folha de serviço 103 no POD-1. O PBR está usando o monitoramento de SLA de IP e as políticas de Redirect Health Group.

Passos de Troubleshooting

- Na interface do APIC, navegue para Locatários > Seu\_Locatário > Falhas.
- Procure falhas **F2911**, **F2833**, **F2992**.

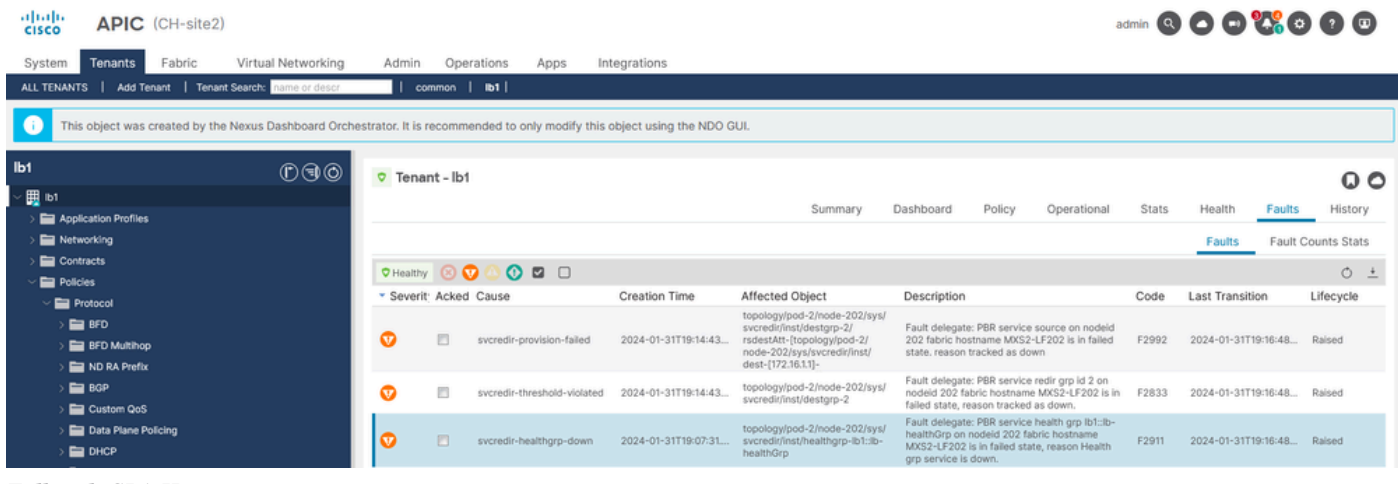

```
Falhas de SLA IP
```

Etapa 2. Identificar ID do Nó com Grupo de Integridade no estado Inativo

- No APIC CLI, execute o comando moquery usando F2911, F2833, F2992 com falha.
- Você pode ver que o grupo de funcionamento lb1::lb-healthGrp está inoperante para a folha 202 no POD-2.

#### <#root>

```
MXS2-AP002# moquery -c faultInst -f 'fault.Inst.code == "F2911"'
# fault.Inst
code : F2911
ack : no
alert : no
annotation :
cause : svcredir-healthgrp-down
changeSet : operSt (New: disabled), operStQual (New: healthgrp-service-down)
childAction :
created : 2024-01-31T19:07:31.505-06:00
delegated : yes
descr : PBR service health grp
```

#### lb1::lb-healthGrp

on nodeid 202 fabric hostname MXS2-LF202 is in failed state, reason Health grp service is down.

dn : topology/pod-2/node-202/sys/svcredir/inst/healthgrp-lb1::lb-healthGrp/fault-F2911 <<<

domain : infra
extMngdBy : undefined
highestSeverity : major

Etapa 3. Validar que o dispositivo PBR é reconhecido como um endpoint e pode ser acessado a partir da folha de serviço

#### <#root>

```
MXS2-LF103# show system internal epm endpoint ip 172.16.1.1
```

```
MAC : 40ce.2490.5743 ::: Num IPs : 1
IP# 0 : 172.16.1.1 ::: IP# 0 flags : ::: l3-sw-hit: No
Vlan id : 22 ::: Vlan vnid : 13192 ::: VRF name : lb1:vrf1
BD vnid : 15958043 ::: VRF vnid : 2162693
Phy If : 0x1a00b000 ::: Tunnel If : 0
Interface :
```

Ethernet1/12

```
Flags : 0x80004c04 ::: sclass : 16391 ::: Ref count : 5
EP Create Timestamp : 02/01/2024 00:36:23.229262
EP Update Timestamp : 02/02/2024 01:43:38.767306
EP Flags :
```

```
local
```

```
|IP|MAC|sclass|timer|
```

```
MXS2-LF103# iping 172.16.1.1 -V lb1:vrf1
```

```
PING 172.16.1.1 (172.16.1.1) from 172.16.1.254: 56 data bytes
64 bytes from 172.16.1.1: icmp_seq=0 ttl=255 time=1.046 ms
64 bytes from 172.16.1.1: icmp_seq=1 ttl=255 time=1.074 ms
64 bytes from 172.16.1.1: icmp_seq=2 ttl=255 time=1.024 ms
64 bytes from 172.16.1.1: icmp_seq=3 ttl=255 time=0.842 ms
64 bytes from 172.16.1.1: icmp_seq=4 ttl=255 time=1.189 ms
--- 172.16.1.1 ping statistics ---
5 packets transmitted, 5 packets received, 0.00% packet loss
round-trip min/avg/max = 0.842/1.034/1.189 ms
```

Etapa 4. Verificar o grupo de integridade do PBR no POD local e no POD remoto

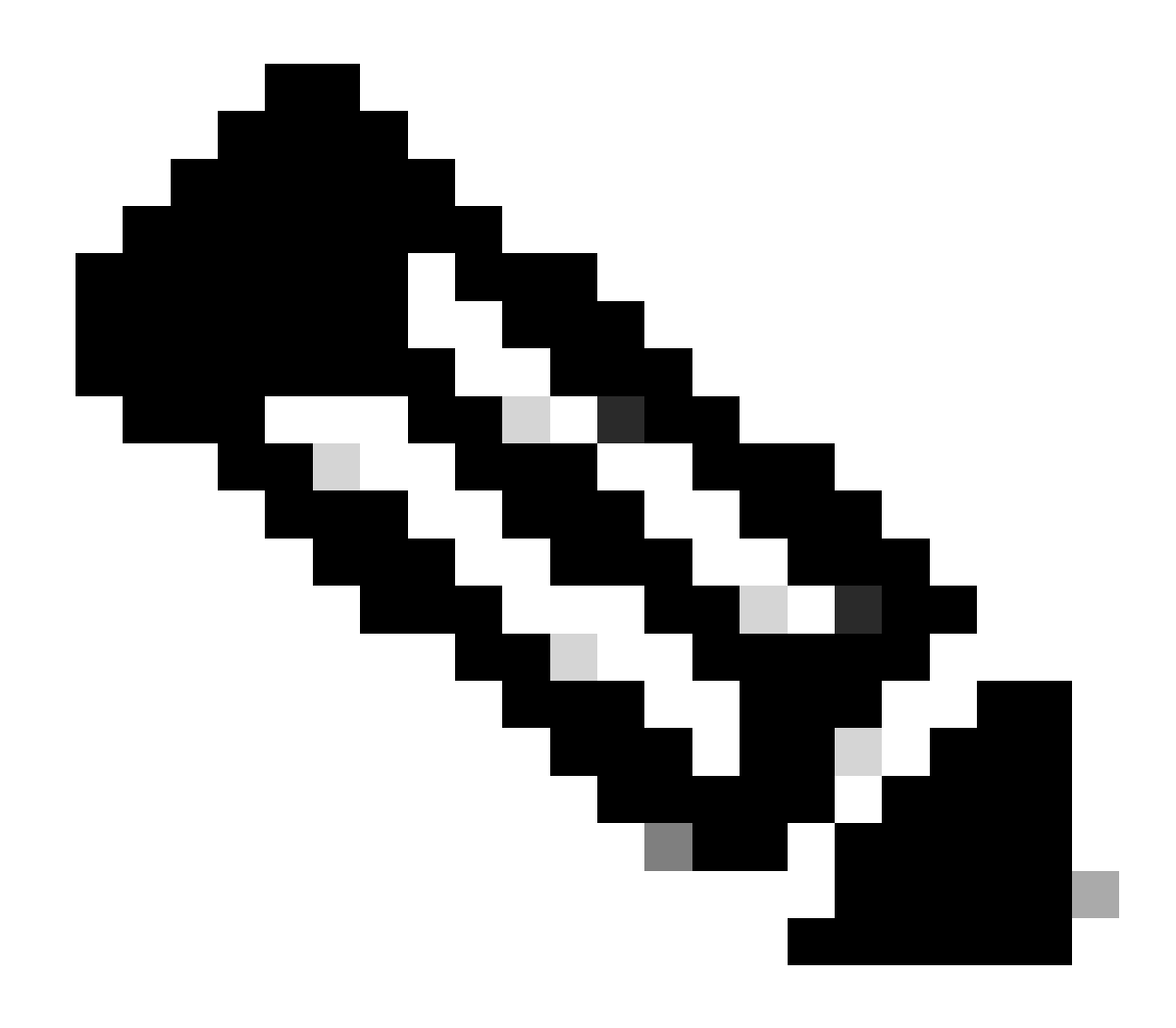

Observação: considere o POD local aquele que configura o dispositivo PBR.

A folha 103 é a folha de serviço no POD-1. Portanto, consideramos o POD-1 como o POD local e o POD-2 como o POD remoto.

O grupo de integridade é programado apenas em switches leaf nos quais os EPGs de origem e destino exigem sua implantação.

1. O EPG de origem está localizado no nó de folha 102 POD-1. Você pode ver que o dispositivo PBR é rastreado como UP do Service Leaf 103 POD-1.

<#root>

dest-[172.16.1.1]-[vx]an-2162693]]

up

2. EPG de destino está localizado no nó de folha 202 POD-2. Você pode ver que o dispositivo PBR é rastreado como INATIVO a partir do Service Leaf 103 POD-1.

<#root>

MXS2-LF202# show service redir info health-group lb1::lb-healthGrp

disabled

dest-[172.16.1.1]-[vx]an-2162693]]

down <<<<< Health Group is down.

Etapa 5. Capturar sondas IP SLA com a ferramenta ELAM

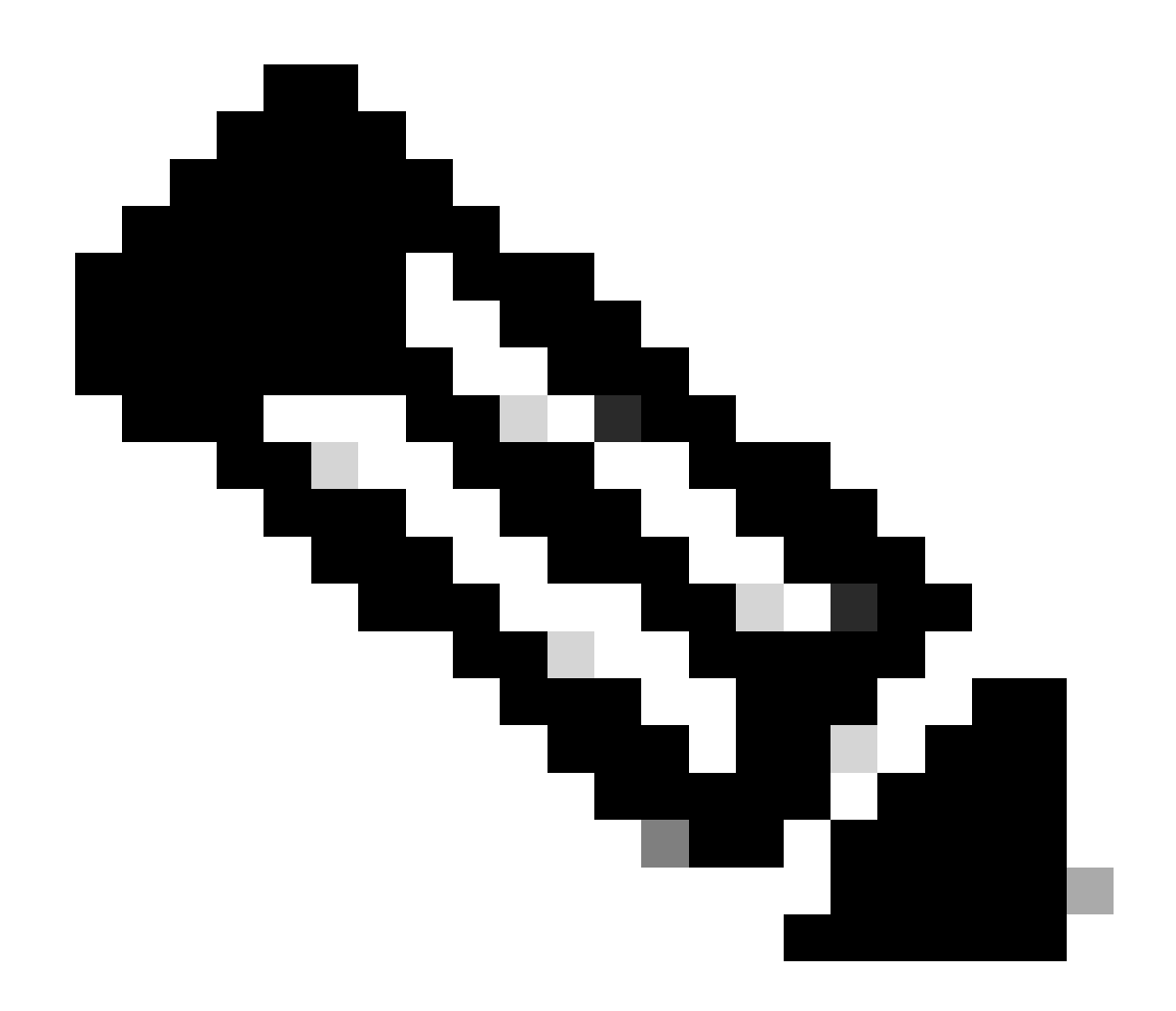

**Observação**: você pode usar o Embedded Logic Analyzer Module (ELAM), uma ferramenta de captura incorporada, para capturar o pacote recebido. A sintaxe do ELAM depende do tipo de hardware. Outra abordagem é usar o aplicativo <u>ELAM Assistant</u>.

Para capturar os testes SLA IP, você deve usar esses valores na sintaxe ELAM para entender onde o pacote alcança ou está sendo descartado.

Cabeçalho L2 interno ELAM

MAC origem = 00-00-00-00-01

MAC de destino = 01-00-00-00-00

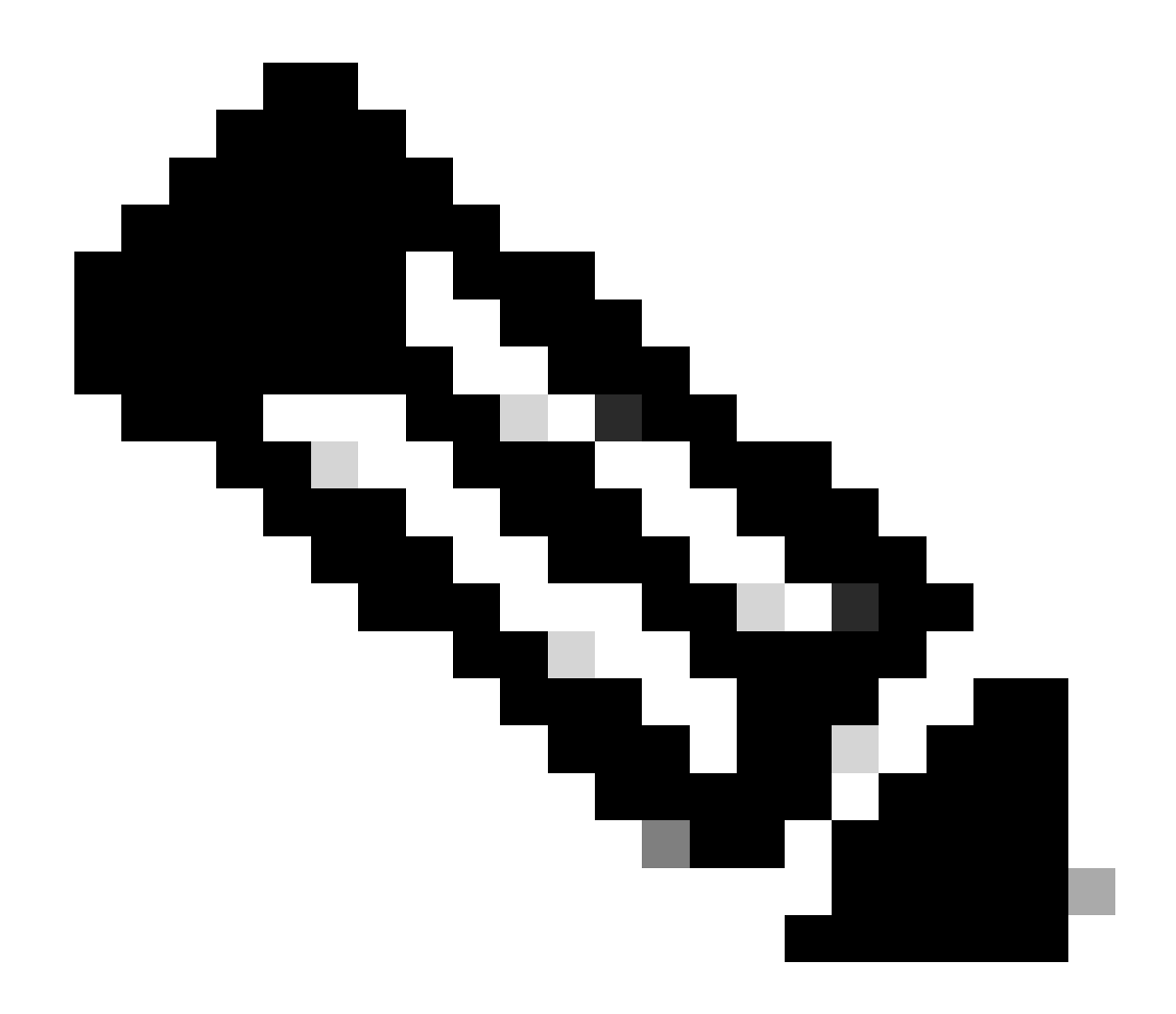

**Observação**: o MAC de origem e o Mac de destino (mostrado anteriormente) são valores fixos no cabeçalho interno para pacotes SLA IP.

Cabeçalho L3 externo ELAM

IP de origem = TEP da folha de serviço (Folha 103 TEP no LAB = 172.30.200.64)

IP de destino = 239.255.255.240 ( O GIPO do sistema de estrutura deve ser sempre o mesmo )

trigger reset trigger init in-select 14 out-select 0 set inner 12 dst\_mac

01-00-00-00-00

src\_mac

00-00-00-00-01

set outer ipv4 src\_ip

172.30.200.64

dst\_ip

239.255.255.240

start stat ereport

• • •

Inner L2 Header Inner Destination MAC : 0100.0000.0000 Source MAC : 0000.0000.0001 802.1Q tag is valid : no CoS : 0 Access Encap VLAN : 0

Outer L3 Header

L3 Type : IPv4 DSCP : 0 Don't Fragment Bit : 0x0 TTL : 27 IP Protocol Number : UDP Destination IP : 239.255.255.240 Source IP : 172.30.200.64

Etapa 6. Verifique se o GIPO do sistema de estrutura (239.255.255.240) está programado em espinhas locais e remotas

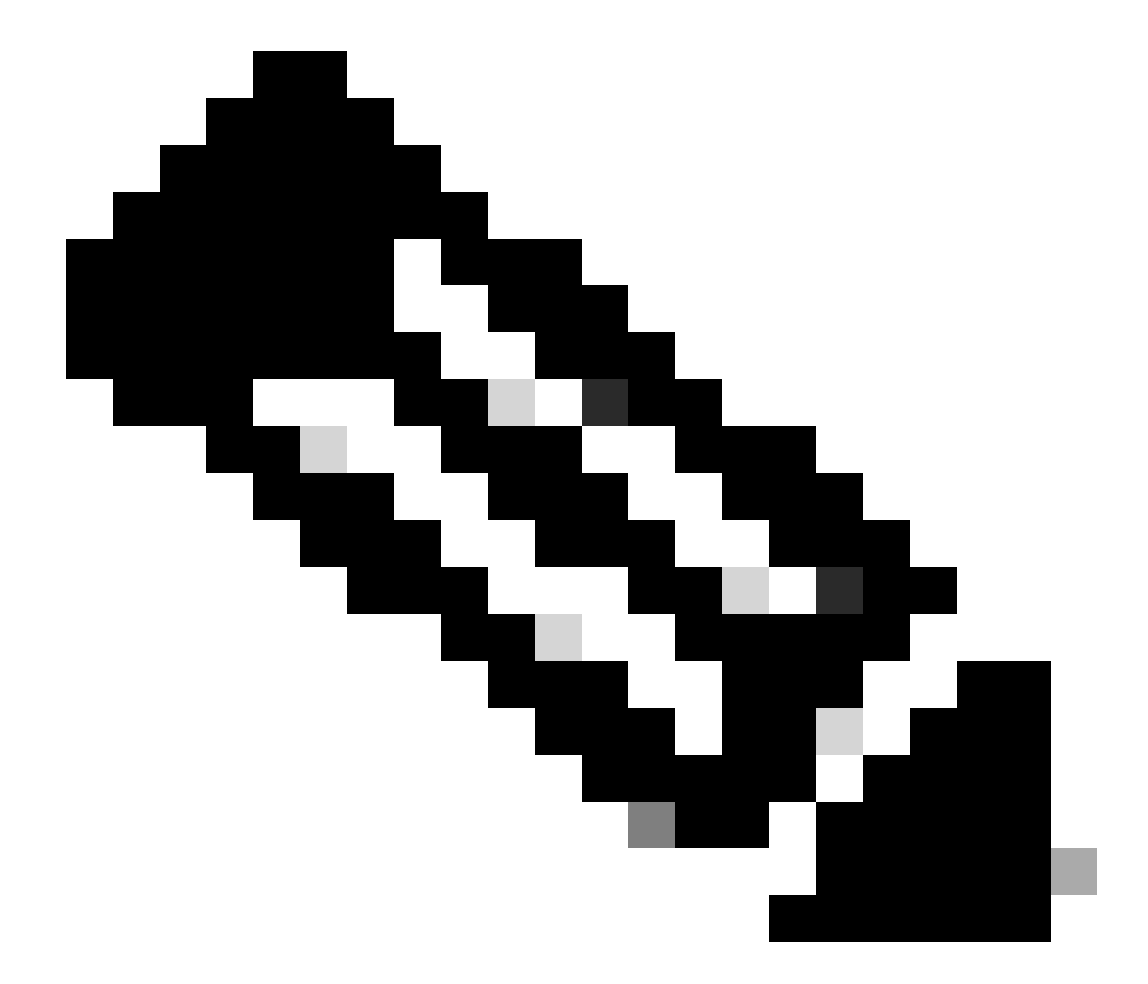

Observação: para cada GIPO, apenas um nó spine de cada POD é eleito como o dispositivo autorizado para encaminhar quadros

multicast e enviar junções IGMP para o IPN.

1. Spine 1001 POD-1 é o switch com autoridade para encaminhar quadros multicast e enviar junções IGMP para o IPN.

A interface Eth1/3 está voltada para o IPN N7K.

<#root>

MXS2-SP1001# show isis internal mcast routes gipo | more

IS-IS process: isis\_infra VRF : default

**GIPo** Routes

System GIPo - Configured: 0.0.0.0 Operational: 239.255.255.240

<OUTPUT CUT> ...

GIPo: 239.255.255.240 [LOCAL]

OIF List: Ethernet1/35.36

Ethernet1/3.3(External) <<< Interface must point out to IPN on elected Spine

MXS2-SP1001# show ip igmp gipo joins | grep 239.255.255.240

239.255.255.240 0.0.0.0 Join Eth1/3.3 43 Enabled

2. Spine 2001 O POD-2 é o switch com autoridade para encaminhar quadros multicast e enviar junções IGMP para o IPN.

A interface Eth1/36 está voltada para o IPN N7K.

<#root>

MXS2-SP2001# show isis internal mcast routes gipo | more

IS-IS process: isis\_infra VRF : default

GIPo Routes

System GIPo - Configured: 0.0.0.0 Operational: 239.255.255.240

<OUTPUT CUT> ...

GIPo: 239.255.255.240 [LOCAL]

MXS2-SP2001# show ip igmp gipo joins | grep 239.255.255.240

239.255.255.240 0.0.0.0 Join Eth1/36.36 76 Enabled

3. Certifique-se de que o gipo outgoing-interface-list não esteja vazio do VSH para ambos os spines.

<#root>

MXS2-SP1001# vsh

MXS2-SP1001# show forwarding distribution multicast outgoing-interface-list gipo | more

.... Outgoing Interface List Index: 1 Reference Count: 1 Number of Outgoing Interfaces: 5 Ethernet1/35.36 Ethernet1/3.3 Ethernet1/2.37 Ethernet1/36.42 Ethernet1/1.43 External GIPO OIFList Ext OIFL: 8001 Ref Count: 393 No OIFs: 1 Ethernet1/3.3

#### Passo 7. Validar que o GIPO (239.255.255.240) está configurado no IPN

1. O GIPO 239.255.255.240 está ausente na configuração do IPN.

<#root>

N7K-ACI\_ADMIN-VDC-ACI-IPN-MPOD# show run pim

...
ip pim rp-address 192.168.100.2 group-list 225.0.0.0/15 bidir
ip pim ssm range 232.0.0.0/8

N7K-ACI\_ADMIN-VDC-ACI-IPN-MPOD# show ip mroute 239.255.255.240

IP Multicast Routing Table for VRF "default"

(\*, 239.255.255.240/32), uptime: 1d01h, igmp ip pim

Incoming interface: Null, RPF nbr: 0.0.0.0 <<< Incoming interface and RPF are MISSING

Outgoing interface list: (count: 2) Ethernet3/3.4, uptime: 1d01h, igmp Ethernet3/1.4, uptime: 1d01h, igmp 2. O GIPO 239.255.255.240 agora está configurado no IPN.

<#root>

#### N7K-ACI\_ADMIN-VDC-ACI-IPN-MPOD# show run pim

• • •

ip pim rp-address 192.168.100.2 group-list 225.0.0.0/15 bidir

ip pim rp-address 192.168.100.2 group-list 239.255.255.240/28 bidir <<< GIPO is configured</pre>

ip pim ssm range 232.0.0.0/8

N7K-ACI\_ADMIN-VDC-ACI-IPN-MPOD# show ip mroute 225.0.42.16

IP Multicast Routing Table for VRF "default"

(\*, 225.0.42.16/32), bidir, uptime: 1w6d, ip pim igmp

Incoming interface: loopback1, RPF nbr: 192.168.100.2

Outgoing interface list: (count: 2) Ethernet3/1.4, uptime: 1d02h, igmp loopback1, uptime: 1d03h, pim, (RPF)

#### Etapa 8. Confirme se o rastreamento IP SLA está ATIVADO no POD remoto

<#root>

MXS2-LF202# show service redir info health-group lb1::lb-healthGrp

\_\_\_\_\_\_

TL: Threshold(Low) | TH: Threshold(High) | HP: HashProfile | HG: HealthGrp | BAC: Backup-Dest | TRA: Tr HG-Name HG-OperSt HG-Dest HG-Dest-OperSt

bl::lb-healthGrp

enabled

LEGEND

dest-[172.16.1.1]-[vx]an-2162693]]

up

### Informações Relacionadas

| ID de bug da Cisco                      | Título do erro                                                                                                  | Corrigir versão                                      |
|-----------------------------------------|----------------------------------------------------------------------------------------------------|------------------------------------------------------|
| ID de bug da Cisco<br><u>CSCwi75331</u> | Repetidamente, recarregar o FM e o LC no chassi pode levar a uma programação incorreta da lista OIF IP do GIPO. | Nenhuma versão fixa. Use uma<br>solução alternativa. |

### Sobre esta tradução

A Cisco traduziu este documento com a ajuda de tecnologias de tradução automática e humana para oferecer conteúdo de suporte aos seus usuários no seu próprio idioma, independentemente da localização.

Observe que mesmo a melhor tradução automática não será tão precisa quanto as realizadas por um tradutor profissional.

A Cisco Systems, Inc. não se responsabiliza pela precisão destas traduções e recomenda que o documento original em inglês (link fornecido) seja sempre consultado.